### myaccount - Time Warner Cable - Business Class - signing in spinner since Dec. 2013 - SOLVED

Since they "updated" in December of 2013 I have not been able to log in to the new "fancy"

<u>https://myaccount.timewarner.com</u> – I just get to stare at the spinner and the cool lookin' Dude on the page while I sit on the phone and trial to dial in credit card information after \*99 (touch tone) and whatever it is for English instead of Spanish.

I've tried: IE 10 and 11 on Windows PCs; Safari on iPad and Mac (Mavericks); Safari on an old iPod (iOS 6); Chrome on Mac and PC. And this is what I get – everywhere:

| Mttps://myaccount.timewarnercable.com/                                                                                                    | ner Cable, Inc ×                                                                                                    |              |
|----------------------------------------------------------------------------------------------------|----------------------------------------------------------------------------------------------------|--------------|
| Your Home Your Business TWC Central Abor                                                                                                    | ut Us Investor Relations Careers                                                                                                    | Register Now |
| TIME WARNER CABLE<br>Business Class <sup>®</sup> My Ac                                                                                                    | count                                                                                                    |              |
| Sign In<br>Username<br>dw@mld<br>Forget your username?<br>Password<br>Griget your password?<br>Griget your password?<br>Grige hour password?<br>Grige hour password?<br>Grige hour password?<br>Grige hour password?<br>Grige hour password?<br>Charles hour password?<br>Grige hour password?<br>Grige hour password?<br>Charles hour password?<br>Grige hour password?<br>Charles hour password?<br>Charles | Manage Your Services<br>in One Place.<br>• Pay your bill online<br>• Date your scheduled appointments<br>• Access support information<br>• Visit PerkZone™ for discounts and resources |              |

Figure 1 - \* signing in - spins forever – checked/unchecked "Remember my username" does not matter.

I've sent email to my "rep" – tech support – whatever – nothing, no contact back, no information. After seven months of this mildly annoying silliness (some people call it "rank stupidity – making it impossible for your customers to pay their bills, see their bills, do anything") I decided it is time to act! More back-story: last month if I entered the wrong password it would say so way up in the top left. BUT!, the Forgot your password link did not work. View Source...

Cheezy script stuff with botched validators and looks like good old Front Page stuff (missing the FILE:///c/Joes Documents/login.html FP style links). The click for "Forgot your username?" has a redirector (only if validated) so I copied the redirection URL and pasted it in the address bar.

The first time trying to solve this dilemma I entered my email address at the forgotten username screen and got an email telling me that my email was my username. I already knew this, of course.

In case you just like to look at webpages you otherwise can't see, or you really forgot your TWC Business Class username: <u>https://login.timewarnercable.com/PasswordHelp/Commercial/ForgottenUsername.aspx</u>

The 2<sup>nd</sup> time through (trying to recreate what eventually worked) I just clicked [Cancel] and got "The Another Time Warner Login Screen":

| TIME WARNER CABLE   My Account                                       |
|----------------------------------------------------------------------|
| Customer Login                                                       |
| Username dw@mlc <u>1.com</u>                                         |
| Password eeeeeeeeeeeeeeeeeeeeeeeeeeeeeeeeeeee                        |
| LOGIN<br>Forget Username? Forget Password? Need Help? Create Account |
|                                                                      |

Figure 2 - The Another Login Screen - [x]Remember me (or die()) - https://login.timewarnercable.com/PasswordHelp/Commercial/login.aspx

### Here's the REAL Step One:

https://login.timewarnercable.com/PasswordHelp/Commercial/login.aspx

Go directly to this URL – do not pass go – do not go to https://myaccount.timewarner.com

\* I put it here so I'll have it next month and the month after...

Put your username and password in;

### AND: CHECK the [x]Remember Me box.

- Sorry for the caps and the bolds, but no [x]Remember Me and it all falls apart.

Click/Tap on [LOGIN]

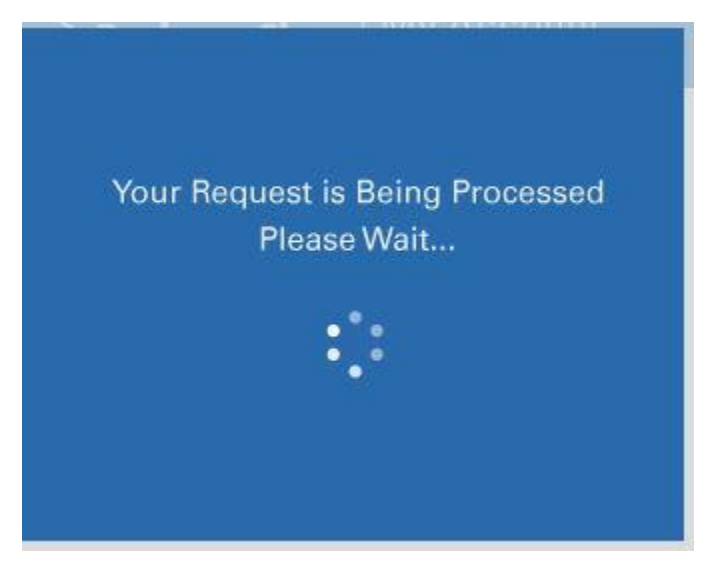

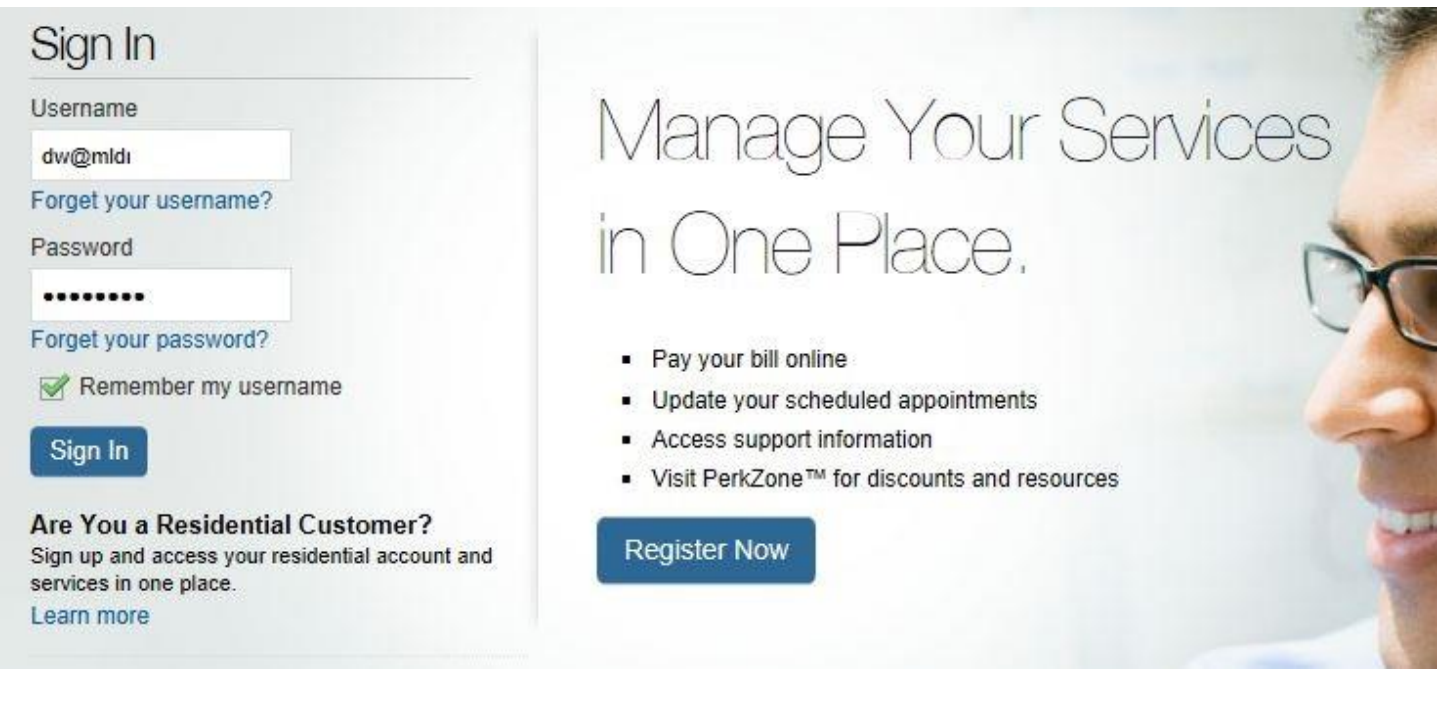

Figure 4 - Deja Vu?

[ All of this space intentionally blank – MSWord doesn't love me. ]

### And, you had better:

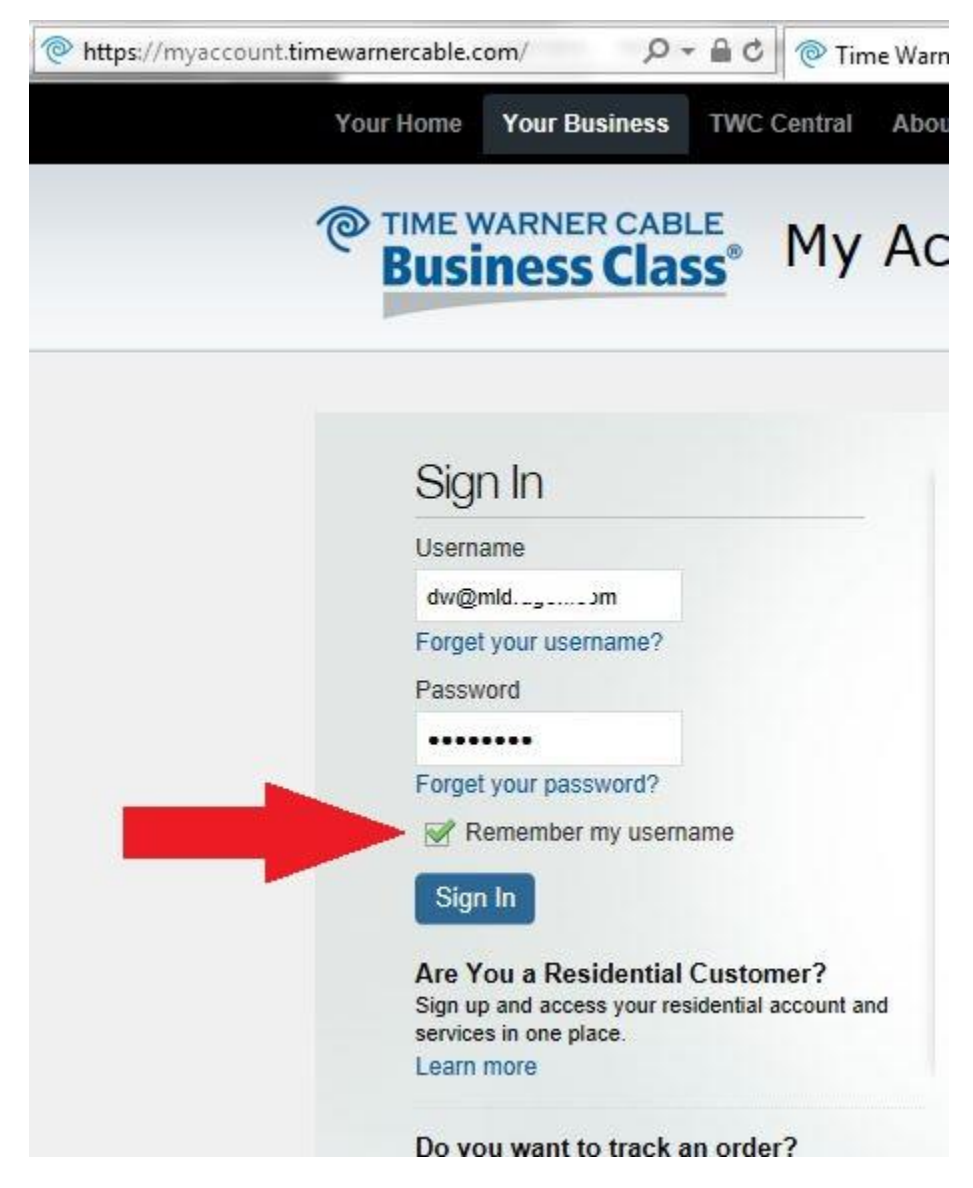

Figure 5 - Put a CHECK in the [x]Remember my username Box

It appears to be more like magical misdirection than a plain old URL redirection, because my username now autocompletes. Type the password, put the big green CHECK in the Remember my username Box (again, if you don't, get ready to stare at the iOS type spinner again – forever!).

Click/Tap on [Sign In].

iOS spinner spins for a few seconds... then...

...then...

...and then (filling space because images and MSWord don't love me)...

...antici-....

•••

...pation!...

Nag screens and special offers. Rocks.

## TIME WARNER CABLE Business Class

# Introducing PerkZone

PerkZone<sup>™</sup> is a new feature of My Account that brings together discounts, deals, essential resources and need-to-know business news, just for you.

PerkZone is now available on the main navigation of My Account. From here, you can shop special discounts from top providers of business services. Or, you can get inspired and gain from the wisdom of other businesses. Start now.

Thank you for Choosing Time Warner Cable Business Class. We value you as a customer and appreciate your business.

Go to PerkZone »

#### Figure 6 - How Perky - and no [x] to just pay the \*\*\*\* bill

|                                                                                                    | ,                                                                                                    |  |
|----------------------------------------------------------------------------------------------------|----------------------------------------------------------------------------------------------------|--|
| r Cable. Please<br>this website in a<br>these Terms of                                                                                                    | read<br>any<br>Use                                                                                                    |  |
| and affirm that<br>al or guardian c                                                                                                    | you are<br>onsent                                                                                                    |  |
| to do so. If you do not agree to these Terms of Use, you may not use this site.<br>We reserve the right to change these Terms of Use at any time. Such changes will be |                                                                                                    |  |
|                                                                                                    |                                                                                                    |  |
| Cancel                                                                                                    | SUBMIT >                                                                                                    |  |
|                                                                                                    | r Cable. Please<br>this website in a<br>these Terms of<br>and affirm that<br>al or guardian c<br>this site.<br>changes will be<br>Cancel |  |

Figure 7 - Cancel - I just want to pay my bill!!!! I don't love you TWC!

After you cancel this madness (at least it isn't the "pleasant blue-man and an iOS lookin' spinner"):

| nttps://myaccount.timewarnercable.com/services.ct 🔎 👻 🗎 🖒                                                                                                    | 👰 Time Warner Cable, Ind                              | c X Ministration                                     |                  |                                                         |
|----------------------------------------------------------------------------------------------------|-------------------------------------------------------|------------------------------------------------------|------------------|---------------------------------------------------------|
| Your Home Your Business TWC Central                                                                                                    | About Us Investor R                                   | Relations Careers                                    |                  | Sign Out                                                |
| TIME WARNER CABLE<br>Business Class <sup>®</sup> My                                                                                                    | Account                                               | Welcom                                               | e, Mid Computers | live chat contact us                                    |
| OVERVIEW                                                                                                    | BILLING                                               | PERKZONE                                             | SUPPORT          | MY PROFILE                                              |
| My Account > Overview                                                                                                    |                                                       |                                                      |                  |                                                         |
| Billing Summary         Account Holder       Mld Computers         Account Number       Service Address         Service Address       124 E Broad St , Dur         Payment Type       One-Time | nn , NC , 28334                                       | View Statement<br>Select Statements<br>June 25, 2014 |                  | Get Get READER*                                         |
| PREVIOUS STATEMENT \$ Dated 06/25/14                                                                                                    | LAST PAYMENT \$ Dated 06/28/14                        | REMAINING BALANCE<br>\$0.00<br>Due Immediately       | CURRENT CHARGES  | TOTAL BALANCE \$ Dated 06/28/14                         |
| Recent activity will be applied to your next month Payment History Recent Activity                                                                                                    | 's statement and is not inclu<br>Statement Preference | ded in your current statement charges.               |                  | PAY MY BILL >                                           |
| Scheduled Appointments                                                                                                    | 0 Scheduled Appointm                                  | ients                                                |                  | Support Quick Links<br>We're here for you: 24/7 help at |
| <ul> <li>Today's Appointments</li> <li>0 App</li> </ul>                                                                                                    | ointments Today                                       |                                                      | \$               |                                                         |
| Upcoming Appointments                                                                                                    | Upcoming Appointments                                 |                                                      | 40               | Request Help with Billing                               |
|                                                                                                    |                                                       |                                                      |                  | Request Help with Equipment                             |
|                                                                                                    |                                                       |                                                      |                  | Manage & Troubleshoot Equipment                         |
|                                                                                                    |                                                       |                                                      |                  | View User Guides                                        |
|                                                                                                    |                                                       |                                                      |                  | Manage Services                                         |

Figure 8 - LahLah! Tah-Dah! Pay my bill not due for 3 more weeks! Ding-Dong the TW\_it\_C\_h is dead...

Except:

The most current statement (shown in the selection) is not actually selected, so the Download PDF link does not work.

Click (or tap) to drop the list down and then Click (or tap) on the exact same statement, then Click (or tap) on Download PDF and you get a "Open or Download" prompt (in IE11).

Statement safely clicked (or tapped) into Downloads;

### [ PAY MY BILL > ]

And I did! And I PDF-Printed the receipt/confirmation! And I never received an email from them! (So, it's good I printed the receipt/confirmation.) And then that's it. Write this helpful (self-helpful) SOLVED/HOWTO so I can do it all again next month.

p.s.: Once done that irritating TWC/yahoo search DNS redirection was re-enabled. <u>http://www.dnsrsearch.com/prefs.php</u> - to turn it off.